## Inhoud

\_

**Yindo Tip:** doorzoek de elektronische versie van dit boek kosteloos op yin.do/5981c

| Wat is SketchUp?                | 10 |
|---------------------------------|----|
| Hoofdstuk I: SketchUp starten   | 12 |
| Klaar voor de start             | 13 |
| De template wijzigen            | 14 |
| Eenheden wijzigen               | 15 |
| De indeling van het venster     | 16 |
| Een andere weergave kiezen      | 20 |
| Hoofdstuk 2: Een kamer tekenen  | 22 |
| Teken een rechthoek             | 23 |
| Een hoek uitknippen             | 25 |
| 3D-weergave                     | 28 |
| Een 3D-vorm maken               | 30 |
| De muurdikte bepalen            | 31 |
| Een gat hakken                  | 33 |
| Een deuropening maken           | 37 |
| Een raamopening maken           | 41 |
| Je ontwerp bewaren              | 44 |
| Hoofdstuk 3: Je kamer inrichten | 46 |
| Shoppen in het warenhuis        | 47 |
| Inzoomen en uitzoomen           | 56 |
| Een ruimte groter maken         | 58 |
| Model bewerken                  | 61 |
| Groter of kleiner maken         | 65 |
| De assen verplaatsen            | 66 |
| Schalen                         | 68 |
| Roteren                         | 73 |
| Schaduw                         | 75 |
|                                 |    |

| Hoofdstuk 4: Kleuren en vullingen    | 78  |
|--------------------------------------|-----|
| Componenten                          | 79  |
| Informatie over een voorwerp         | 83  |
| Voorwerpen kleuren                   | 85  |
| Doorzichtige ramen                   | 89  |
| Je eigen ramen maken                 | 94  |
| Structuur aanpassen                  | 95  |
| Stijlen                              | 98  |
| Je kamer doorzichtig maken           | 100 |
| Afdrukken                            | 105 |
| Hoofdstuk 5: Tekeningen maken        | 108 |
| Standaard template                   | 109 |
| Eenheden wijzigen                    | 110 |
| Een pilaar tekenen                   | 111 |
| Kopiëren                             | 116 |
| Recht kopiëren                       | 116 |
| Rond kopiëren                        | 117 |
| Een huis met een dak                 | 120 |
| Stap 1: de basis tekenen             | 120 |
| Stap 2: de dakpunt tekenen           | 122 |
| Stap 3: het dak maken                | 124 |
| Een deur tekenen                     | 126 |
| Stap 1: de deur tekenen              | 126 |
| Stap 2: de deuropening maken         | 128 |
| Stap 3: een openslaande deur maken   | 130 |
| Stap 4: een raam tekenen             | 133 |
| Stap 5: ingewikkelde ramen tekenen   | 134 |
| Stap 6: een schoorsteen tekenen      | 138 |
| Een voorwerp kleiner of groter maken | 143 |
| Hoofdstuk 6: Componenten maken       | 146 |
| Teken een trap                       | 147 |
| Stap 1: een traptrede tekenen        | 147 |
| Stap 2: component maken              | 150 |
| Stap 3: traptreden kopiëren          | 151 |

Stap 3: traptreden kopiëren Stap 4: een andere kleur geven

153

| Stap 5: een trapleuning tekenen                     | 156 |
|-----------------------------------------------------|-----|
| Stap 6: de trap opslaan                             | 157 |
| Stap 7: de traptrede in andere documenten gebruiken | 159 |
| Heefdstuk 7: For siland tokonon                     | 162 |
| Hoordstuk 7: Een enand tekenen                      | 102 |
| Teken een fantasie-eiland                           | 163 |
| Stap 1: de basis voor je eiland tekenen             | 163 |
| Stap 2: de klippen tekenen                          | 166 |
| Stap 3: het eiland maken                            | 169 |
| Stap 4: het eiland sluiten                          | 172 |
| Stap 5: het eiland een vulling geven                | 174 |
| De omgeving maken                                   | 176 |
| Een groot zwembad tekenen                           | 183 |
| Hoofdstuk 8: Google Earth                           | 188 |
| Google Earth als ondergrond                         | 189 |
| Sandbox                                             | 193 |
| Sandbox activeren                                   | 193 |
| Een raster tekenen                                  | 194 |
| Heuvels en dalen maken                              | 195 |

De lijnen verzachten Een huis op de top 197

198

## Wat is SketchUp?

SketchUp is een programma waarmee je 3D-tekeningen kunt maken. 3D is een afkorting van driedimensionaal. Het zit zo: als je naar een schilderij kijkt of een foto, kun je daar dan inkruipen? Nee. Dat is omdat het plat is.

#### Dat noem je 2D of tweedimensionaal.

aleidina

Het schilderij of de foto heeft maar twee richtingen: horizontaal (breedte) en verticaal (hoogte).

Maar als je kijkt naar een landschap, kun je daar dan inkruipen? Of wandelen?

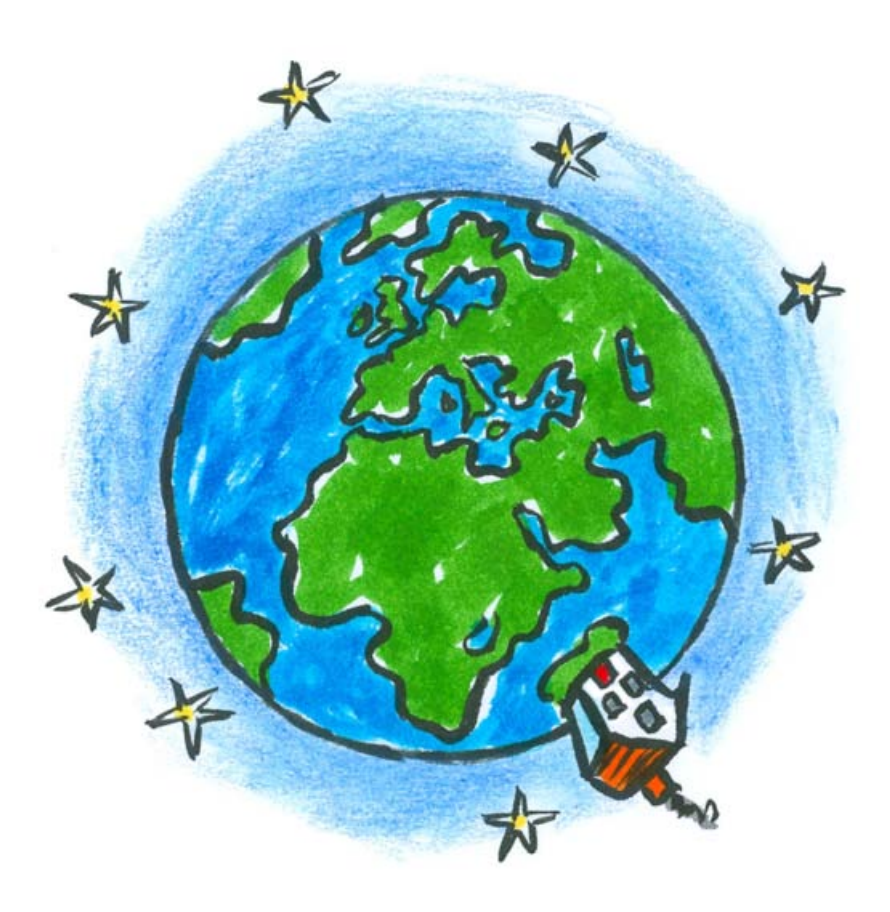

#### Ja, dat kan, omdat het driedimensionaal is.

Als je het landschap ziet als een kubus, dan kun je drie richtingen aanwijzen: horizontaal (breedte), verticaal (hoogte) en diepte.

De meeste tekenprogramma's zijn tweedimensionaal. Je kunt er een tekening in maken van lijnen maar het blijft plat. SketchUp kan je platte tekening veranderen in een 3D-tekening. Heel simpel gezegd betekent het: je tekent een vierkant en SketchUp maakt er een kubus van. Hiervoor heeft SketchUp speciale gereedschappen, daar ga je alles over leren.

Vanuit dit idee kun je allerlei tekeningen maken. Je kunt hutten bouwen, huizen, meubels, lampenkappen, pakken melk, een zwembad, een tuin en ga zo maar door.

#### Alles is 3D!

Dit is het principe van SketchUp: alles is 3D. Er zal een wereld voor je opengaan als je met SketchUp werkt. Een echte, levende wereld. Maar je moet natuurlijk wel met het programma leren werken. In dit boek leer je er alles over. Veel plezier!

# SketchUp starten

SketchUp was voorheen van Google, maar het is verkocht aan Trimble. Toen ik dit boek schreef, was de laatste versie van SketchUp versie 8. Je kunt SketchUp nog steeds downloaden vanaf **sketchup.google.com/ download**, maar je ziet dan wel het logo van Trimble erbij staan. Na het downloaden en installeren kun je SketchUp starten.

Ben je er klaar voor?

## Klaar voor de start...

1. Start SketchUp.

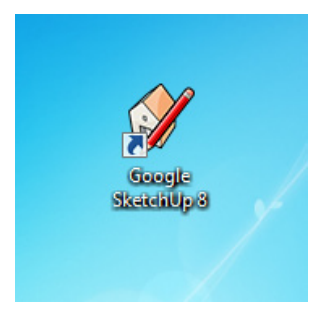

Het pictogram van SketchUp.

- 2. Je krijgt het beginvenster te zien. Bovenaan de menubalk, links een balk met knoppen (de zogeheten *toolbar*), onderaan de statusbalk en in het midden het belangrijkste deel: het tekengebied.
- **3**. Je ziet drie lijnen: een verticale, een horizontale en een dieptelijn. De verticale lijn is blauw, de horizontale lijn is rood, de dieptelijn is groen.

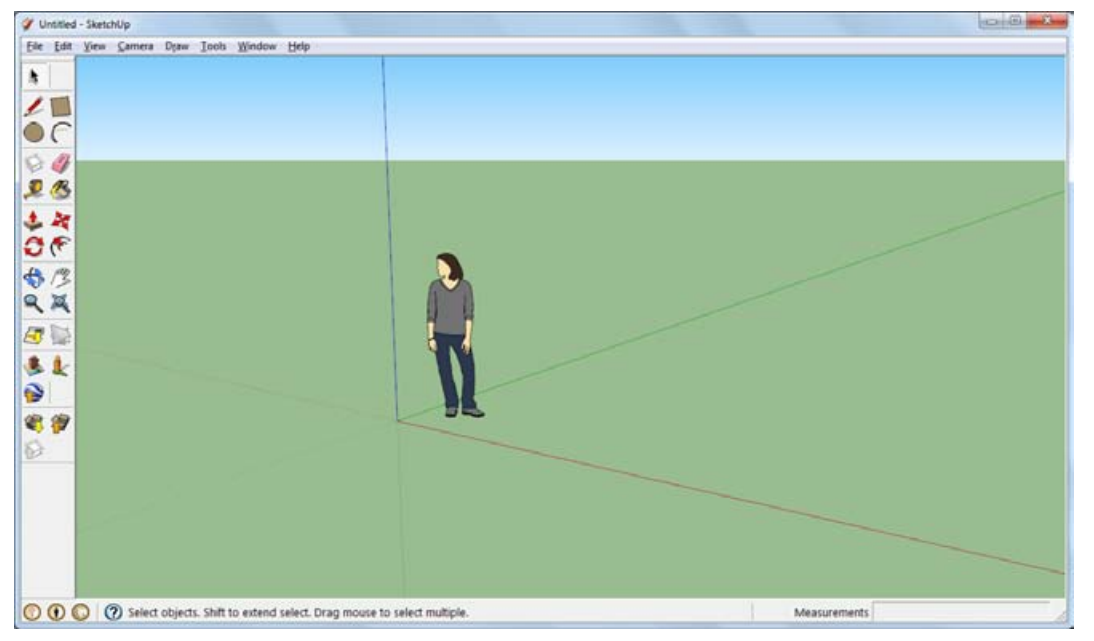

Het venster van SketchUp.

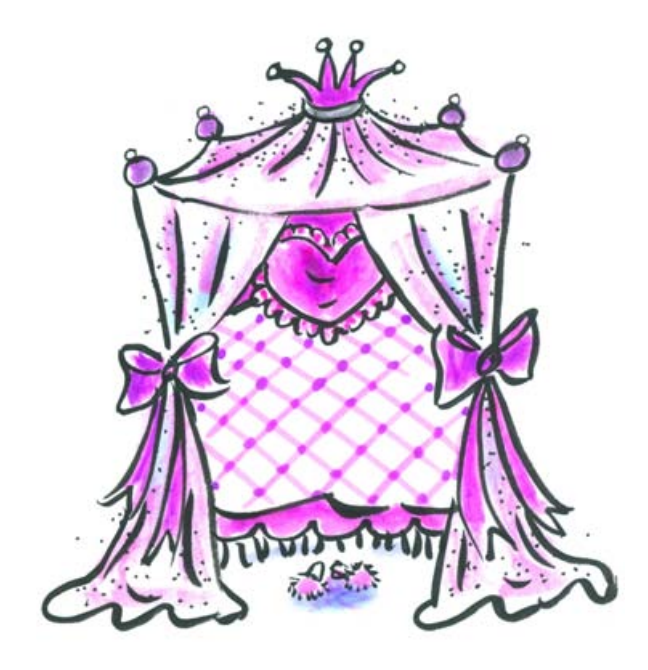

## De template wijzigen

Als je SketchUp voor de eerste keer start, dan zie je waarschijnlijk het venster dat ik hiervoor beschreef. Maar het kan zijn dat je iets anders ziet. Dat komt doordat SketchUp een *template* (sjabloon) gebruikt die bepaalt hoe je eerste tekening eruitziet.

Een template is een voorbeelddocument dat al een paar standaardinstellingen bevat.

Om de template te wijzigen, doe je het volgende:

- 1. Klik op het menu Window en kies Preferences.
- 2. Klik in het overzicht op Template.
- 3. Klik op de tweede template van bovenaf.

| Applications<br>Compatibility                                    | Default D | rawing Template                                                                                                    | _  |        |
|------------------------------------------------------------------|-----------|----------------------------------------------------------------------------------------------------|----|--------|
| Drawing<br>Extensions<br>Files<br>General<br>OpenGL<br>Shortcuts |           | Simple Template - Feet an<br>Units: Inches<br>This is a general-use modeling<br>template with basic styling and si | Ô. | Browse |
| Template<br>Workspace                                            | e_        | Simple Template - Meters<br>Units: Meters<br>This is a general-use modeling<br>template with basic styling and si  |    |        |
|                                                                  |           | Architectural Design - Fee<br>Units: Inches<br>This template is for architectural<br>and interior design.          | ÷  |        |

Een template kiezen.

- 4. Klik op OK.
- 5. Druk op Ctrl+N om een nieuw document aan te maken.

# Eenheden wijzigen

De eenheden staan standaard op meters, maar dat is niet zo nauwkeurig. Je kunt de eenheden beter op centimeters zetten. Dat gaat zo:

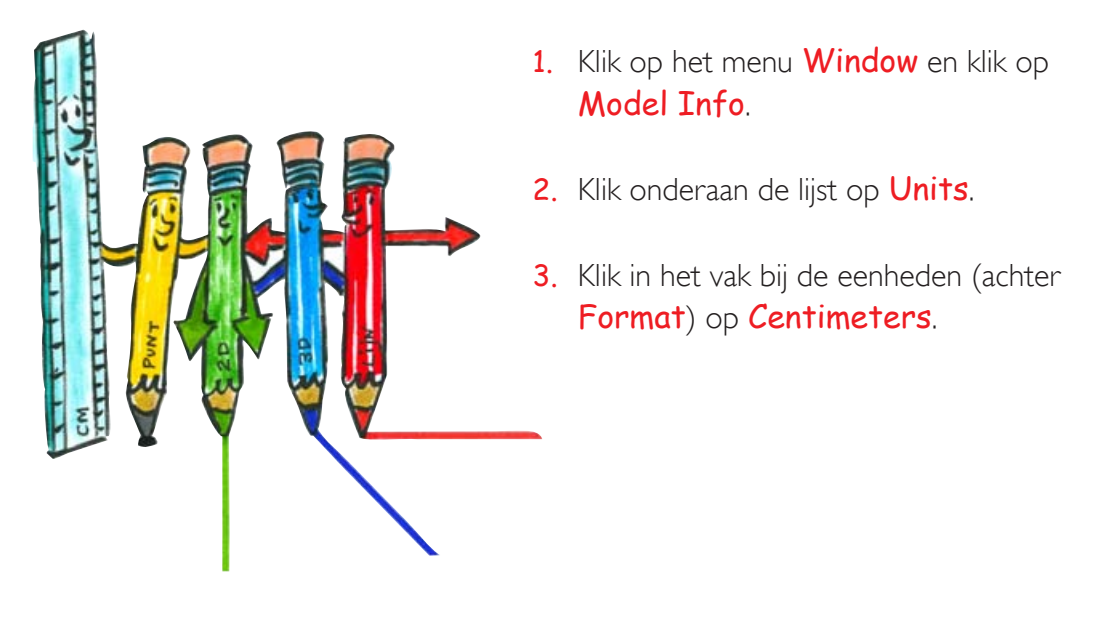

| Animation<br>Components<br>Credits<br>Dimensions<br>File<br>Geo-location | Length Units                             |
|--------------------------------------------------------------------------|------------------------------------------|
|                                                                          | Format: Decimal 💌 Meters 💌               |
|                                                                          | Precision: 0,00m                         |
| Statistics                                                               | Enable length snapping 0,01r Centimeters |
| Text<br>Units                                                            | Display units format                     |
|                                                                          | Force display of 0" Angle Units          |
|                                                                          | Precision: 0,0                           |
|                                                                          | ✓ Enable angle snapping 15,0 ▼           |

De eenheden wijzigen.

4. Sluit het venster met het **kruisje** rechts bovenaan.

# De indeling van het venster

Stel de tekening voor als een kubus: het vrouwtje staat in het midden op de grond. Het midden is het punt waar alle lijnen elkaar kruisen. Dit is het vertrekpunt. Op de achtergrond zie je de horizon. Verder dan dat kun je niet kijken.

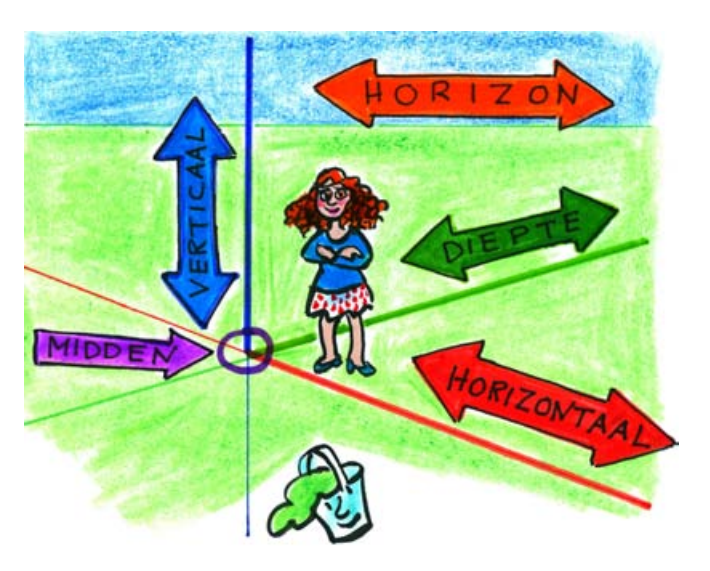

SketchUp 16

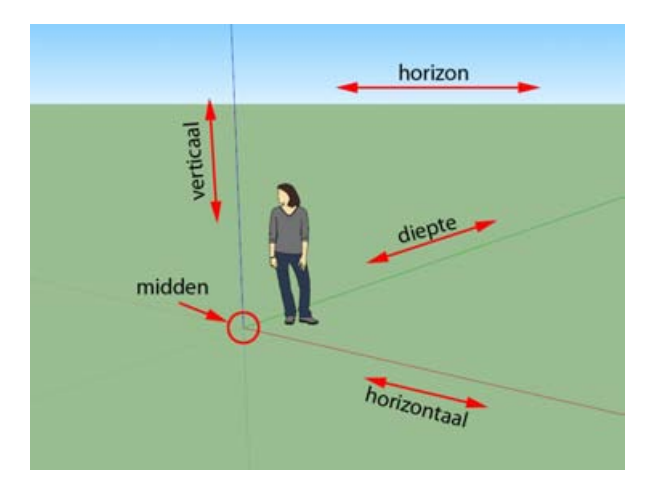

De richtingen in een 3D-tekening.

### Het vrouwtje geeft aan hoe groot je ontwerp is!

Het vrouwtje is om beter te kunnen zien hoe groot je ontwerp is. Als zij er niet stond, dan zou je het verschil niet zien tussen een huis zo groot als een flatgebouw of iets zo klein als een speldenknop.

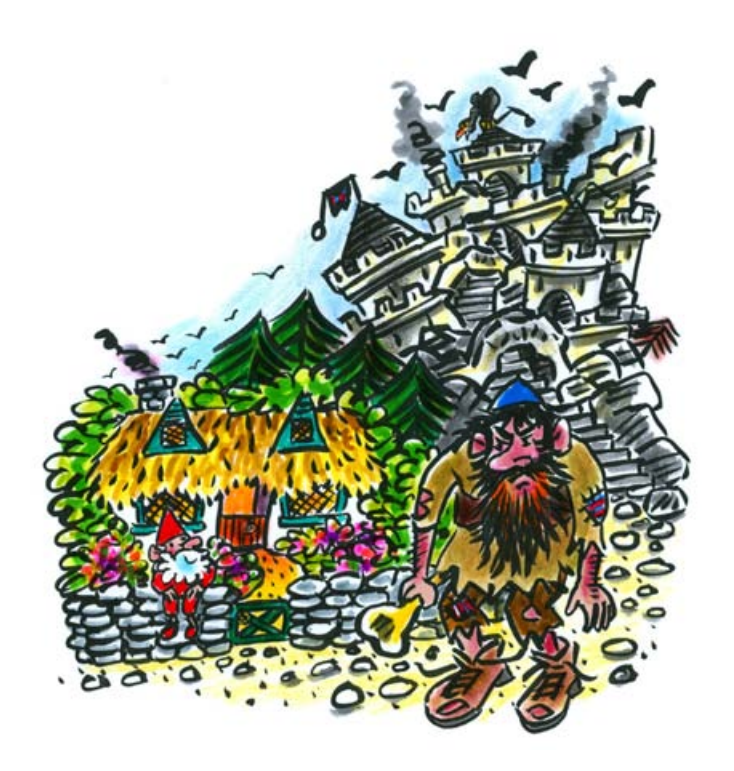

Bovenaan het venster zie je de menubalk. Daar kies je opdrachten.

1. Schakel de *toolbar* (werkbalk) **Shadows** in via het menu **View**, **Toolbars**, **Shadows**.

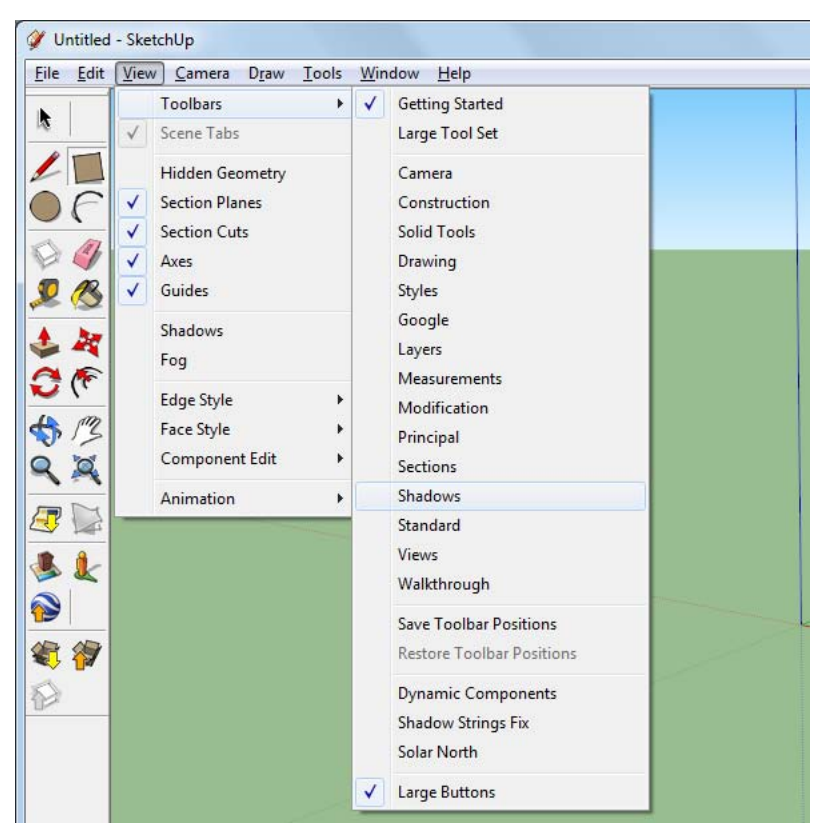

De toolbar Shadows wordt ingeschakeld via het menu View.

2. Nu verschijnt de toolbar **Shadows** bovenaan het venster. Hiermee kun je schaduwen toepassen op je ontwerpen. Verderop leg ik dit uit.

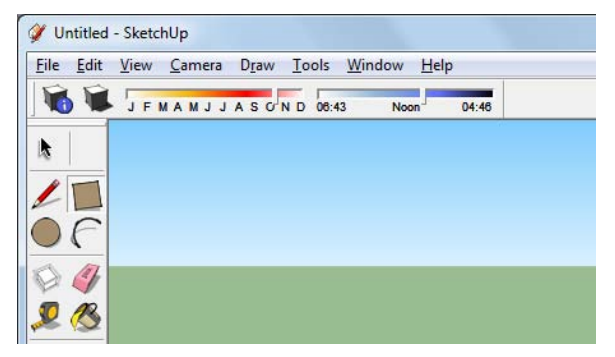

De toolbar Shadows verschijnt bovenaan het venster.

**3**. Links in het venster zie je de standaardtoolbar. Met de knoppen kun je een functie starten.

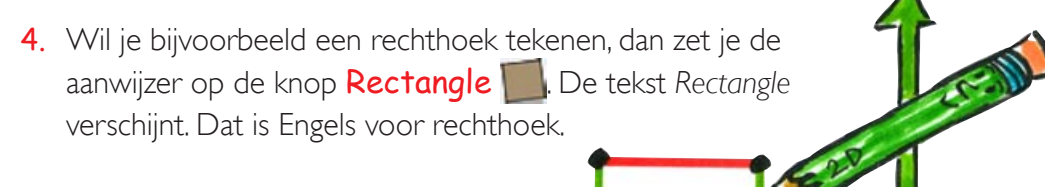

- 5. Klik op de knop om die te activeren.
- 7. Zo weet je dat het rechthoekgereedschap actief is. Zou je nu tekenen (nog niet doen...), dan werd het een rechthoek.
- 8. Let eens op de melding die je links onderaan het venster ziet als je om de beurt de knop *Circle* en *Rectangle* indrukt. Daar verschijnen hulpteksten. Die helpen je met het gereedschap te werken.

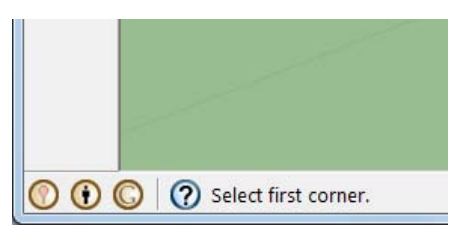

Bericht in de statusbalk als de knop Rectangle is ingedrukt.

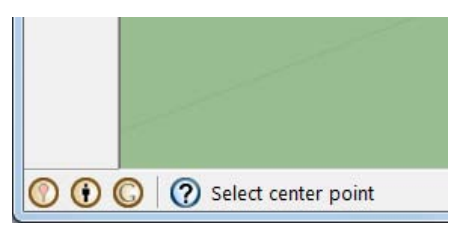

Bericht in de statusbalk als de knop Circle is ingedrukt.

9. De rechterzijde van de statusbalk is ook heel belangrijk. Daar zie je namelijk hoe groot iets is, de precieze afmetingen (Dimensions). Daar kijk je dus als je een tekening wilt maken met bepaalde afmetingen. Dat leg ik later verder uit.